# Veileder til digital generalforsamling i OBOS

- Bruk av møteverktøyet Zoom
- Bruk av avstemmingssystemet Voter

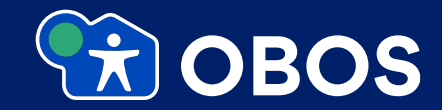

#### Brukerstøtte

Har du spørsmål til det tekniske, Zoom eller Voter,

så kan du ringe til:

# +47 21 67 33 20

# Brukerstøtten er åpen fra kl 15:00 møtedagen

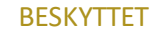

## Møteverktøyet Zoom

- Zoom er et digitalt møteverktøy som brukes til videomøter i likhet med Microsoft Teams og andre liknende plattformer.
- Vi anbefaler å teste på forhånd at Zoom fungerer på den enheten du skal benytte til møtet og på den plassen du skal sitte.
- For å oppnå best mulig brukeropplevelse for et møte er det anbefalt å benytte en PC eller Mac med innebygd kamera og mikrofon.

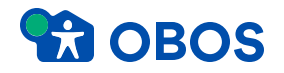

# Åpne <u>https://zoom.us/</u> og registrer deg

Når programmet er lasta ned og ferdig installert, får du opp dette bildet:

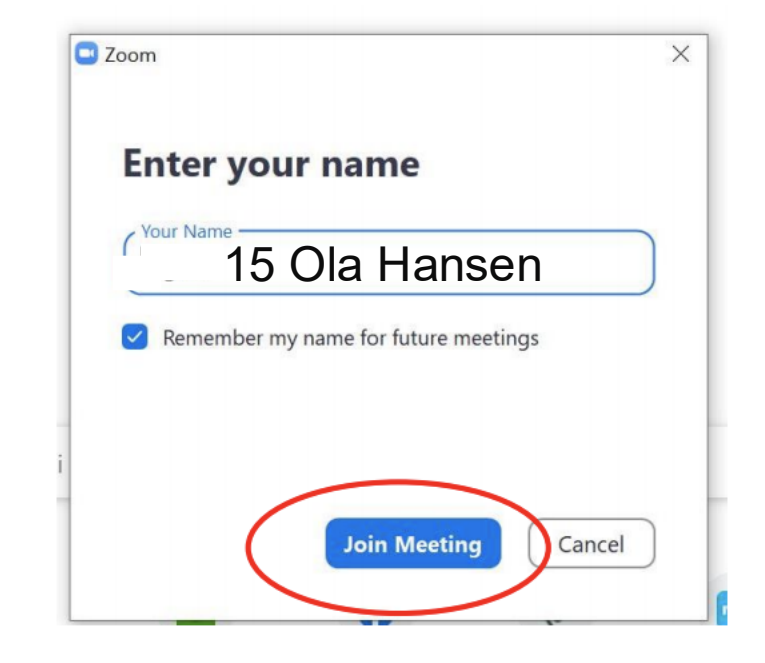

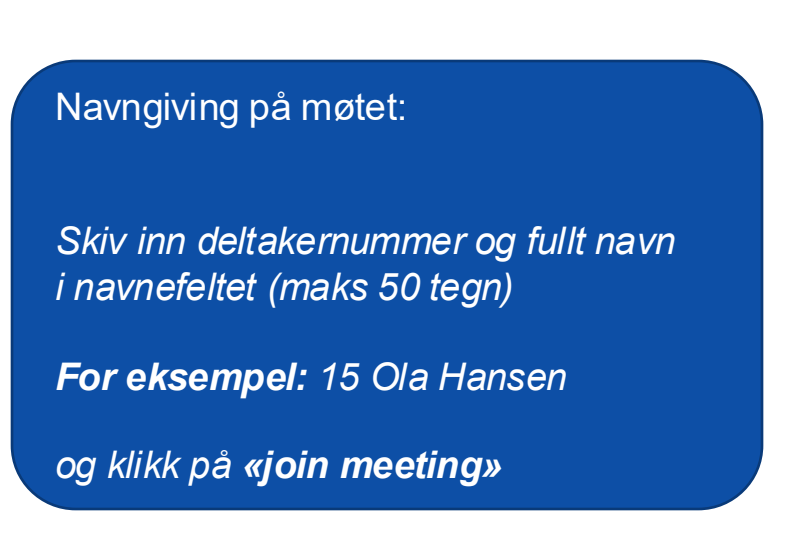

BESKYTTET

#### Sjekk videokamera

- Hvis kameraet på PCen din er aktivert og i orden, vil du nå få opp et bilde av deg selv
- Klikk på «Join with Video»
- Pass på at ikke vindu eller lys bak deg og fra siden gjør at man ikke kan se ansiktet ditt.

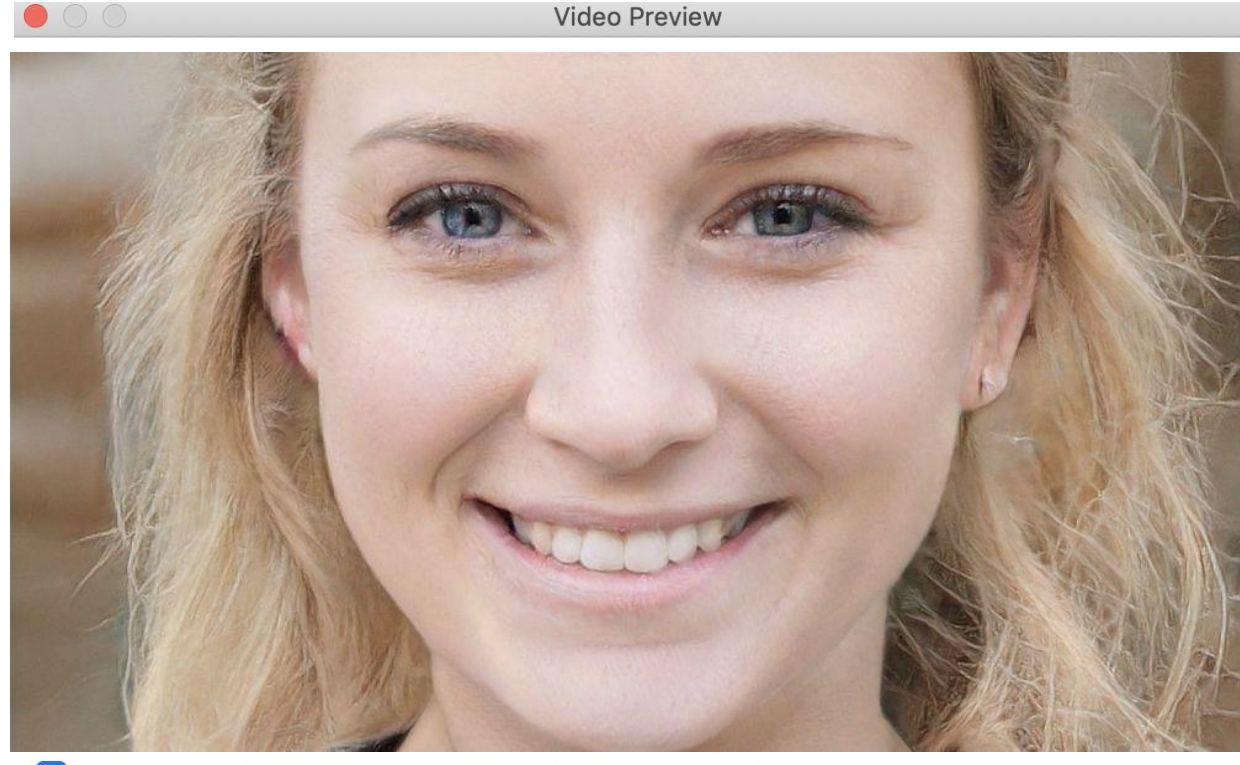

Always show video preview dialog when joining a video meeting

Join without Video

Join with Video

#### Sjekk mikrofon

- Du får opp dette skjermbildet. Trykk på **«test speaker and** microphone»
- Du får opp muligheten for testing av (1) høyttaler (speaker) og (2) mikrofon (microphone)
- Pass på at du holder mikrofonene avslått når du ikke har fått ordet.
- Når du får ordet av ordstyrer må du slå på mikrofonene din selv

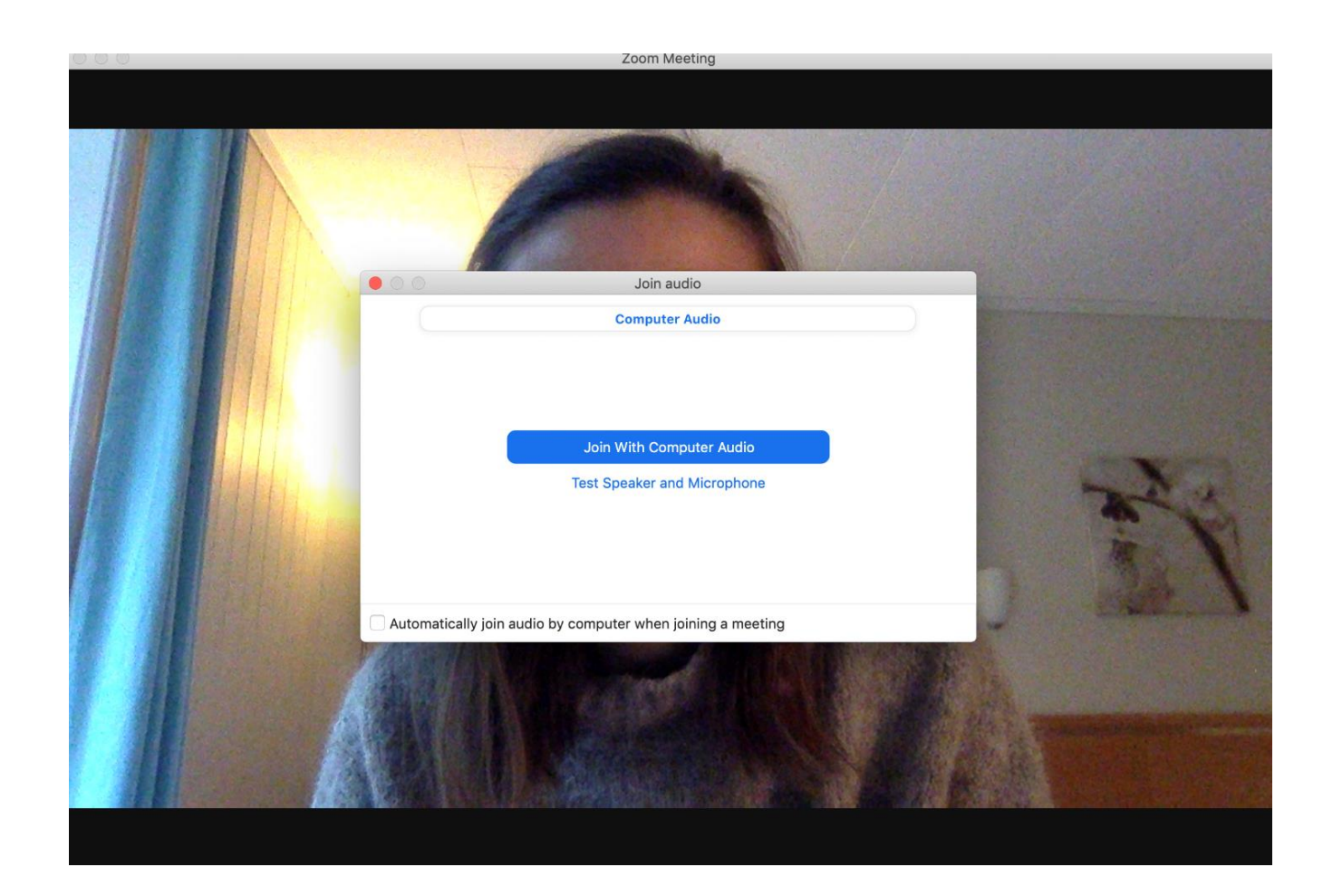

#### Brukerstøtte

Har du spørsmål til det tekniske, Zoom eller Voter,

så kan du ringe til:

# +47 21 67 33 20

# Brukerstøtten er åpen fra kl 15:00 møtedagen

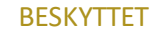

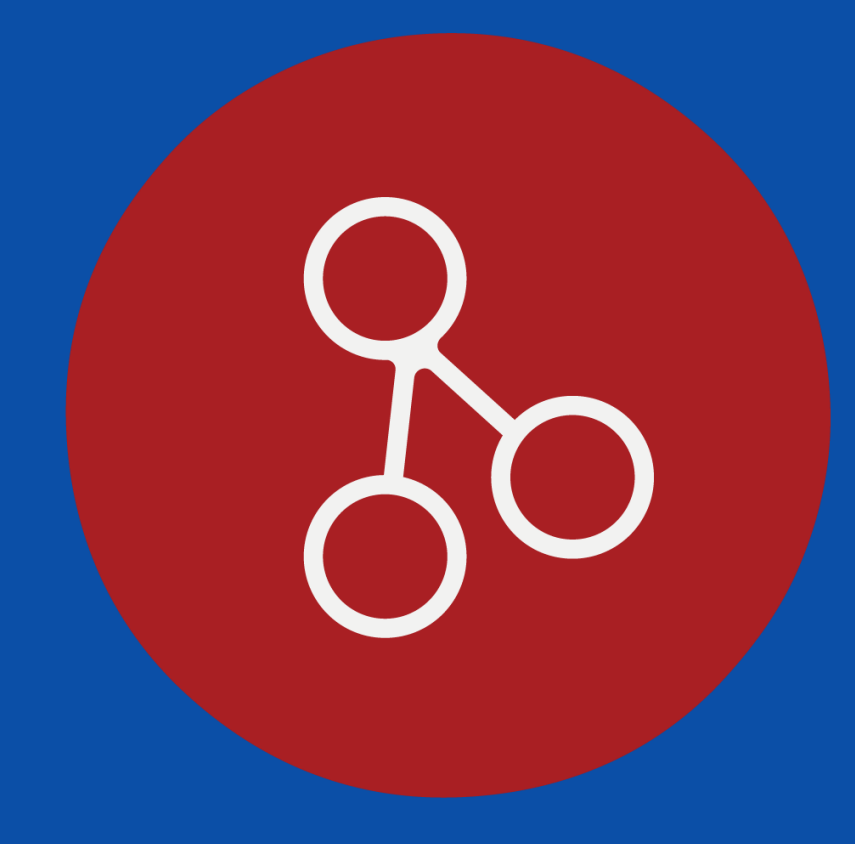

# voter møtesystem

Obos generalforsamling 6. juni 2023

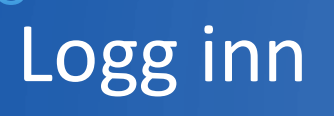

- Gå til obos.voter.no i din nettleser. Vi anbefaler chrome eller safari.
- Skriv inn telefonnummeret med landskode (+47, eller +46) uten mellomrom
- Trykk på «Få kode på SMS»

|     | 10:20 🔌                     |                                                        |
|-----|-----------------------------|--------------------------------------------------------|
|     | Mobilnummer                 |                                                        |
|     | Ditt mobilnummer            |                                                        |
| er  | F                           | å kode på SMS                                          |
|     | NB: Skriv inn ditt tel      | efonnummer med landskode, eks:<br>+4799999999          |
| 47, |                             |                                                        |
|     | Du vil motta en tekst<br>go | melding til din mobiltelefon med en<br>odkjenningskode |
|     |                             | <b>1</b> OBOS                                          |
|     |                             |                                                        |
|     |                             |                                                        |
|     |                             |                                                        |

# Logg inn

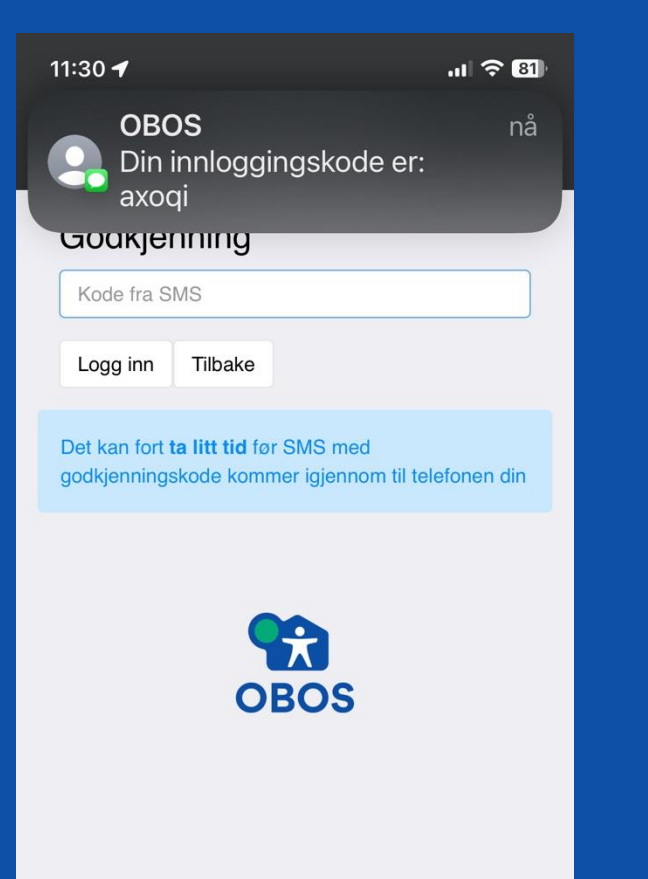

:)

...

- Er nummeret riktig, får du en sms med en engangskode på fem bokstaver
- Skriv inn koden i feltet og trykk på logg inn
- Merk: Ved stor pågang kan det ta noe tid før sms-koden kommer. Vent minst ett minutt før du prøver igjen.

# Feil ved innlogging

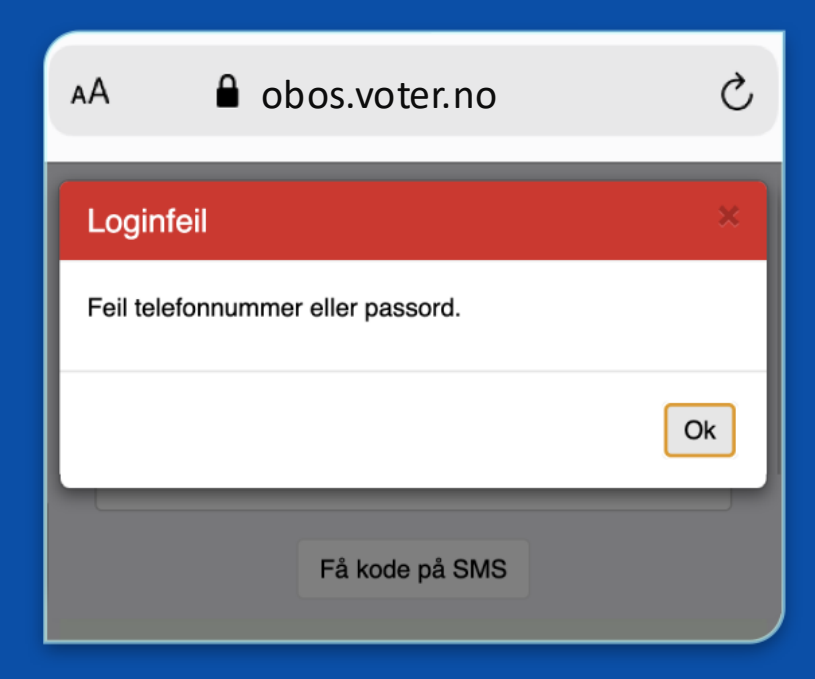

Hvis det er noe feil med innloggingen, får du denne feilmeldingen.

• Sjekk at du har tastet nummeret og koden riktig. (Husk landskode foran nummeret!)

Det kan også skyldes følgende:

- Nummeret du skrev inn er ikke registrert i systemet.
- Nummeret er lagt inn feil i systemet.
- Telefonen din står i inkognitomodus/privat visning.
- Har du prøvd alt, må du kontakte support på telefon +47 21 67 33 20.

### I systemet

#### Nå er du innlogget og ser denne menyen:

- Votering: Aktiveres kun hvis det blir digital votering
- Dokumenter: Alle saksdokumentene
- Tegn deg til talerlisten:
  - I dette punktet tegner du deg til talerlisten. Dette er eneste måte å ta ordet på i møtet. Du kan ikke rekke opp hånda eller unmute deg selv i Zoom.
- Bla i talerlisten: Her kan du bla i listen for å se kommende talere
- Send forslag: Dette punktet brukes til innsending av endringsforslag og benkeforslag til kandidater på valg. Benkeforslag må være levert senest kl. 15.00 på møtedagen.

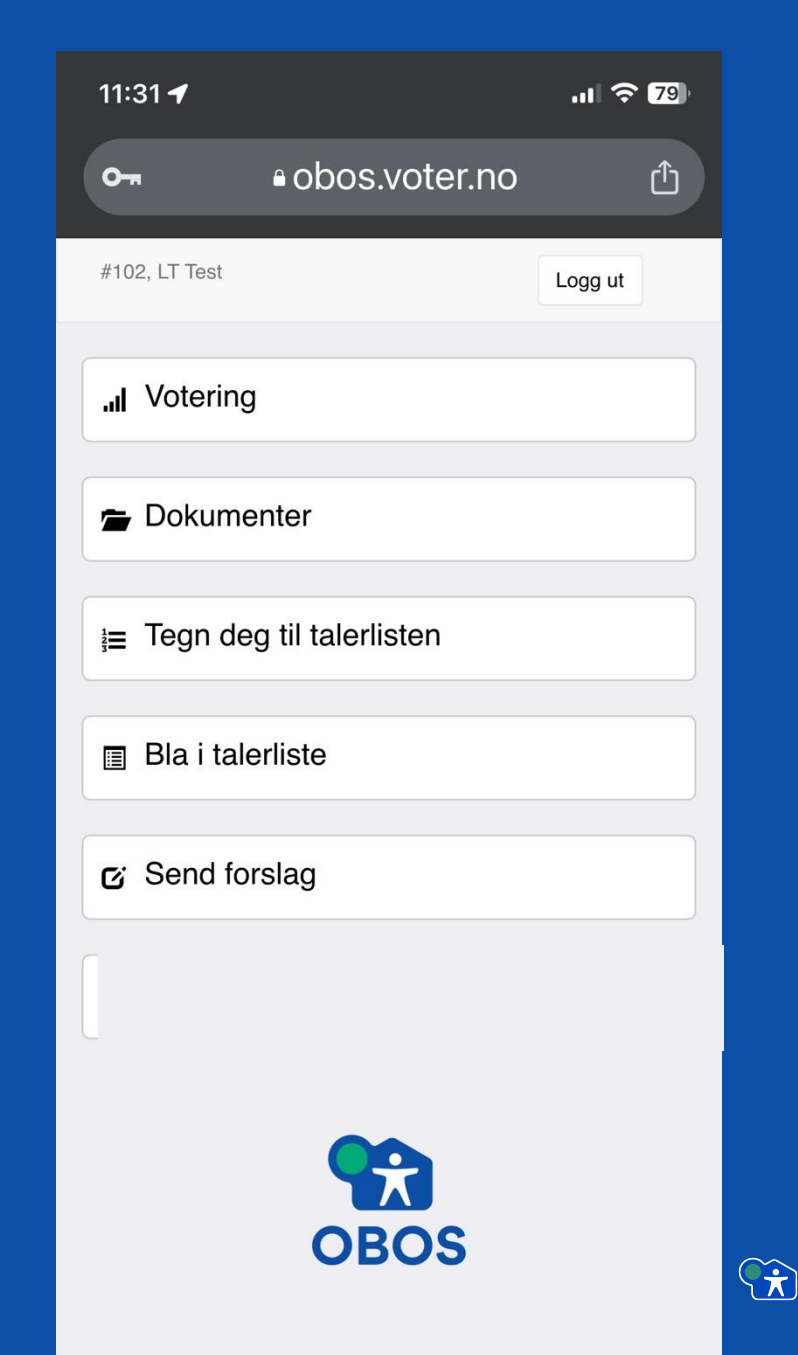

### Dokumenter

- Her er alle saksdokumentene.
- Klikk på dokumentet og det vil åpnes i en ny fane i nettleseren.
- Merk at det kan være tunge dokumenter som det tar litt tid å laste inn og navigere i.
- Vil du laste ned dokumentet til egen enhet, kan du høyreklikke og velge «lagre linken som…».

| Tilba | e Delegat 27, Lars Tormod Jenset Logg ut |
|-------|------------------------------------------|
| Do    | kumenter                                 |
| PDF   | Eksempeldokumentnavn                     |
|       |                                          |
|       |                                          |
|       |                                          |
|       |                                          |
|       |                                          |

# Tegn deg til talerlisten

Her kan du tegne deg til talerlisten: – For å få ordet i debatten er det kun her du kan tegne deg, ikke ved å rekke opp hånden i Zoom.

- Er det åpnet for debatt, vil du kunne tegne deg til vanlig innlegg til gjeldende talerliste, eller til replikk om det er tillatt.
- Du vil alltid ha mulighet til å tegne deg til dagsorden, også selv om strek er satt.
- I menypunktet "Se talerliste" vil du se alle kommende talere under alle hovedtema

| 11:32 🗲 |                | .11 🔶 79) |
|---------|----------------|-----------|
| 0-1     | ∎obos.voter.no | Û         |
| Tilbake | #102, LT Test  | Logg ut   |
| 🔺 In    | nlegg          |           |
| 🗨 Ti    | l dagsorden    |           |
| j≡ Se   | e talerliste   |           |

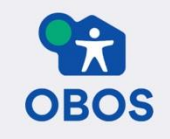

# Bla i talerlisten

- Her kan du se kommende talere.
- Enten samlet (Se kommende taler)
- Eller sortert per hovedtema (Se talere innenfor tema).
- Tegnforklaring forklarer hvilke taletyper som er inntegnet på listen.

| 11:56 <b>-</b><br>⊲ <sub>Søk</sub> | 1                    | .11 🔶 77 |
|------------------------------------|----------------------|----------|
|                                    | ∎obos.voter.no       | Û        |
| Tilbake                            | #102, LT Test        | Logg ut  |
| 🔳 Se                               | kommende taler       |          |
| 🔳 Se                               | talere innenfor tema |          |
| 🔳 Τες                              | gnforklaring         |          |

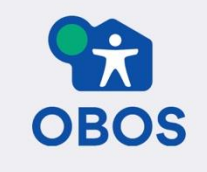

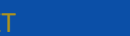

BESKYT

# Forslag

Her kan du sende inn endringsforslag

- I feltet "Forslag for" velger du hvilket dokument du vil sende inn forslag på.
- Feltet for saksnummer /paragraf her settes du inn nummeret på saken det gjelder
- Under avsender trenger du ikke å endre noe, da du automatisk vil stå som avsender av forslaget.
- Skriv inn forslaget ditt, så kort og konsist som mulig og trykk «Send forslag».
- Benkeforslag til kandidater på valg sendes inn pr mail: generalforsamling@obos.no
  Benkeforslagene kan sendes inn fram til kl 15.00 på møtedagen.

| Benkeforslag til kandidater p | på valg                   |
|-------------------------------|---------------------------|
| Туре:                         |                           |
| Tillegg                       |                           |
| Linjenummer/paragraf som s    | kal endres/strykes        |
| Endring fra linjenummer/pa    | Endring til linjenummer/p |
| Avsender                      |                           |
| Delegat (Lars Tormod Jense    | rt)                       |
| Tekst                         |                           |
|                               |                           |
|                               |                           |
|                               |                           |
|                               |                           |
|                               |                           |
|                               |                           |

# Forslag

- Du får en grønn kvitteringboks når forslaget er mottatt.
- Forslaget er nå registrert og teksten forsvinner automatisk fra tekstfeltet.

| Tilbake     Delegat 27, Lars Tormod Jenset     Logg ut |
|--------------------------------------------------------|
| Send inn forslag                                       |
| Forslag for:                                           |
| Benkeforslag til kandidater på valg                    |
| Туре:                                                  |
| Tillegg ~                                              |
| Linjenummer/paragraf som skal endres/strykes           |
| Endring fra linjenummer/pa                             |
| Avsender                                               |
| Delegat (Lars Tormod Jenset) ~                         |
| Tekst                                                  |
|                                                        |
|                                                        |
|                                                        |
|                                                        |
|                                                        |
| Send torslag                                           |
| Forslag mottatt                                        |
|                                                        |

# Votering

- Sørg for at du er innlogget i Voter (obos.voter.no).
- Voteringsgrunnlaget vil bli lest opp og vises på skjermen.
- Dine alternativer vil automatisk dukke opp på skjermen hvis du har stemmerett.
- Ordlyden er som oftest: Stemmer du for styrets innstilling, trykker du «for», stemmer du mot innstillingen trykker du «mot».
- Trykk «send inn svar» etter at du har gjort ditt valg.
- Du kan endre din stemme, så lenge voteringen er aktiv.

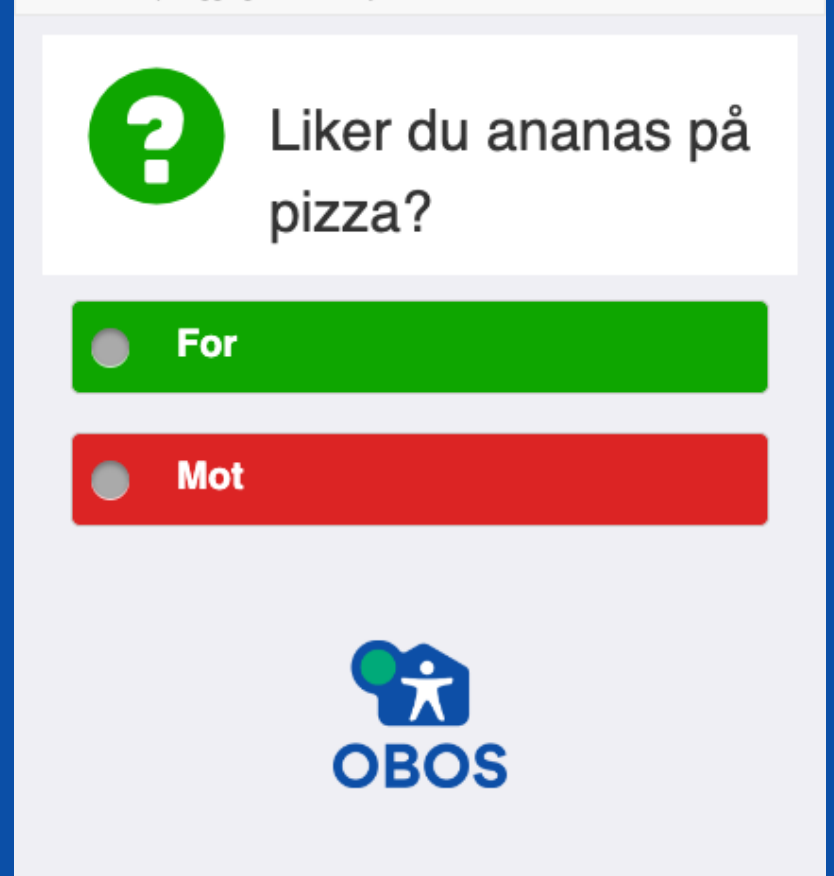

# Digital votering

- Du får en bekreftelsesboks som sier hva du har stemt.
- Du kan endre din stemme, så lenge voteringen er aktiv.
- Når voteringer en avsluttet forsvinner ruten automatisk.

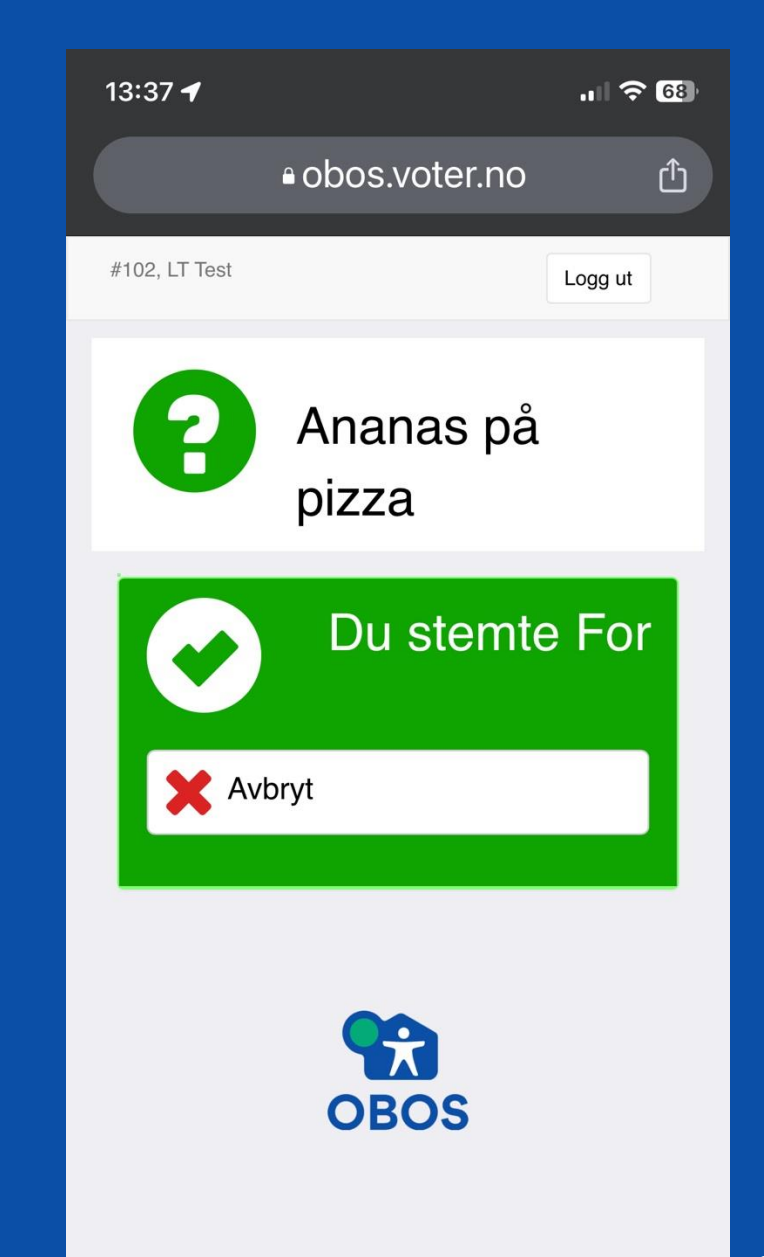

#### Brukerstøtte

Har du spørsmål til det tekniske, Zoom eller Voter,

så kan du ringe til:

# +47 21 67 33 20

# Brukerstøtten er åpen fra kl 15:00 møtedagen

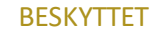

# Lykke til og godt møte!

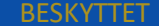